# Configurer TrustSec SXP entre ISE et ASAv

## Contenu

Introduction Conditions préalables Conditions requises **Components Used** Diagramme du réseau Adresses IP Configuration initiale Périphérique réseau ISE Enregistrer ASA comme périphérique réseau Générer un PAC hors bande (OOB) (Protected Access Credential) et télécharger Configuration du serveur ASDM AAA Créer un groupe de serveurs AAA Ajouter un serveur au groupe de serveurs Importer un PAC téléchargé à partir de ISE Actualiser les données de l'environnement Vérification Journaux en direct ISE Groupes de sécurité ISE PAC ASDM Groupes de données et de sécurité de l'environnement ASDM Configuration ASDM SXP Activer SXP Définir l'adresse IP source SXP par défaut et le mot de passe SXP par défaut Aiouter un homologue SXP Configuration ISE SXP Paramètre de mot de passe SXP global Ajouter un périphérique SXP Vérification SXP Vérification ISE SXP Mappages ISE SXP Vérification ASDM SXP ASDM a appris les mappages IP SXP vers SGT Capture de paquets sur ISE

### **Introduction**

Ce document décrit comment configurer une connexion SXP (Security Group Exchange Protocol) entre ISE (Identity Services Engine) et ASAv (Virtual Adaptive Security Appliance).

SXP est le SGT (Security Group Tag) Exchange Protocol utilisé par TrustSec pour propager les

mappages IP/SGT aux périphériques TrustSec. SXP a été développé pour permettre aux réseaux, y compris les périphériques tiers ou les périphériques Cisco existants qui ne prennent pas en charge le marquage en ligne SGT, d'avoir des fonctionnalités TrustSec. SXP est un protocole d'appairage, un périphérique agit en tant que haut-parleur et l'autre en tant qu'écouteur. Le hautparleur SXP est responsable de l'envoi des liaisons IP-SGT et l'écouteur est responsable de la collecte de ces liaisons. La connexion SXP utilise le port TCP 64999 comme protocole de transport sous-jacent et MD5 pour l'intégrité/l'authenticité des messages.

SXP a été publié en tant que brouillon IETF à l'adresse suivante :

https://datatracker.ietf.org/doc/draft-smith-kandula-sxp/

### Conditions préalables

#### **Conditions requises**

Matrice de compatibilité TrustSec :

http://www.cisco.com/c/en/us/solutions/enterprise-networks/trustsec/solution-overview-listing.html

#### **Components Used**

ISE 2.3

ASAv 9.8.1

ASDM 7.8.1.150

#### Diagramme du réseau

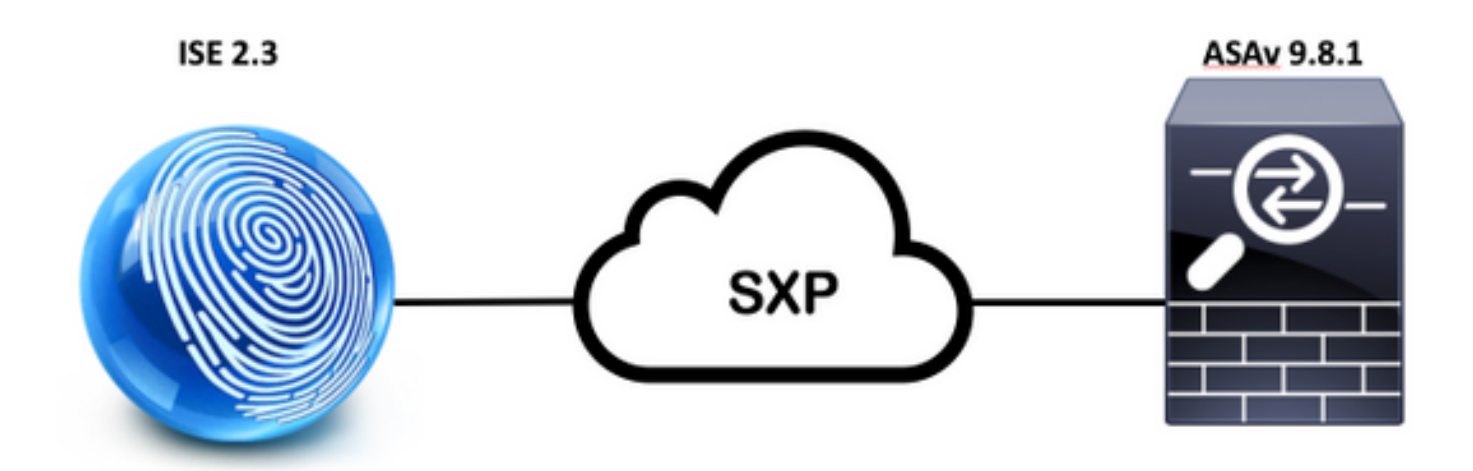

#### Adresses IP

ISE: 14.36.143.223

ASAv: 14.36.143.30

## Configuration initiale

## Périphérique réseau ISE

### Enregistrer ASA comme périphérique réseau

WorkCenters > TrutSec > Components > Network Devices > Add

| Network Devices List > New Network Devices | work Device     |      |
|--------------------------------------------|-----------------|------|
| * Name<br>Description                      | ASAv            |      |
| IP Address + * I                           | P: 14.36.143.30 | / 32 |

| 2 |                     |                 |          |                    |
|---|---------------------|-----------------|----------|--------------------|
|   | RADIUS UDP Settings |                 |          |                    |
|   |                     | Protocol        | RADIUS   | 2277-11-00 (Y - 2) |
|   |                     | * Shared Secret | Cisc0123 | Hide               |
|   |                     | CoA Port        | 1700     | Set To Default     |

| <ul> <li>Device Authentication Settings</li> </ul>                                                  |          |        |
|----------------------------------------------------------------------------------------------------|----------|--------|
| Use Device ID for TrustSec Identification                                                           |          |        |
| Device Id                                                                                           | ASAv     |        |
| * Password                                                                                          | Cisc0123 | Hide   |
| <ul> <li>Download environment data even</li> <li>Download peer authorization policy even</li> </ul> |          | Days * |
| <ul> <li>Download peer authorization policy every</li> <li>Reauthentication every</li> </ul>        |          | Days T |
| * Download SGACL lists every                                                                        | / 1      | Days   |
| Other TrustSec devices to trust this device                                                         | e 🗸      |        |

Générer un PAC hors bande (OOB) (Protected Access Credential) et télécharger

| <ul> <li>Out Of Band (OOB) TrustSec PAC</li> </ul> |              |
|----------------------------------------------------|--------------|
| Issue Date                                         |              |
| Expiration Date                                    |              |
| Issued By                                          |              |
|                                                    | Generate PAC |
|                                                    |              |

| Generate PAC                                                                |                                                                |                                                            | ~                           |
|-----------------------------------------------------------------------------|----------------------------------------------------------------|------------------------------------------------------------|-----------------------------|
| The Identity field specifies the use<br>If the Identity string entered here | ername or machine name preser<br>does not match that username, | ited as the "inner username<br>, authentication will fail. | " by the EAP-FAST protocol. |
| * Identity                                                                  | ASAv                                                           |                                                            |                             |
| * Encryption Key                                                            | •••••                                                          |                                                            |                             |
| * PAC Time to Live                                                          | 6                                                              | Months 🝷                                                   |                             |
| Expiration Date                                                             | 29 Jan 2018 22:47:42 GMT                                       |                                                            |                             |
|                                                                             |                                                                |                                                            | Generate PAC Cancel         |
|                                                                             | Opening AS                                                     | Av.pac                                                     |                             |
| You have chosen                                                             | to open:                                                       |                                                            |                             |
| ASAv.pac                                                                    |                                                                |                                                            |                             |
| which is: Binary                                                            | File                                                           |                                                            |                             |
| from: https://14                                                            | 4.36.143.223                                                   |                                                            |                             |
| Would you like to                                                           | save this file?                                                |                                                            |                             |
|                                                                             |                                                                | Cancel                                                     | Save File                   |

## Configuration du serveur ASDM AAA

Créer un groupe de serveurs AAA

| Server Group Setup |         |           |        |
|--------------------|---------|-----------|--------|
| Server Group Name: | None Se | elec ᅌ    | Manage |
| Refresh Environmer | nt Data | Import P/ | AC     |

Groupes de serveurs AAA > Ajouter

| erver Group | Protocol | Accounting Mode | Reactivation Mode | Dead Time | Max Failed Attempts | Realm Id | Add   |
|-------------|----------|-----------------|-------------------|-----------|---------------------|----------|-------|
| OCAL        | LOCAL    |                 |                   |           |                     |          |       |
|             |          |                 |                   |           |                     |          | Edit  |
|             |          |                 |                   |           |                     |          |       |
|             |          |                 |                   |           |                     |          | Dalat |

- Groupe de serveurs AAA : <Nom du groupe>
- Activer l'autorisation dynamique

| Protocol:       RADIUS       ©         Realmid:       1         Accounting Mode:       Simultaneous       Single         Reactivation Mode:       Depletion       Timed         Dead Time:       10       minutes         Max Failed Attempts:       3       Enable interim accounting update         Update Interval:       24       Hours         Enable Active Directory Agent mode       ISE Policy Enforcement         SE Policy Enforcement       1700         Use authorization Port:       1700         Dynamic Authorization Port:       1700         Specify whether a downloadable ACL received from RADIUS should be merged with a Cisco AV-Pair ACL.         O Do not merge       Place the downloadable ACL after Cisco AV-Pair ACL         Help       Cancel       OK                                                       | AAA Server Group:                           | 14.36.143.223                                                 |
|----------------------------------------------------------------------------------------------------|---------------------------------------------|---------------------------------------------------------------|
| Realm-id:       1         Accounting Mode:       Simultaneous       Single         Reactivation Mode:       Depletion       Timed         Dead Time:       10       minutes         Max Failed Attempts:       3       Enable interim accounting update         Update Interval:       24       Hours         Enable Active Directory Agent mode       ISE Policy Enforcement         ✓ Enable dynamic authorization       Dynamic Authorization Port:       1700         Use authorization only mode (no common password configuration required)       \$\$ <b>VPN3K Compatibility Option</b> \$\$         Specify whether a downloadable ACL received from RADIUS should be merged with a Cisco AV-Pair ACL.       \$\$         Do not merge       Place the downloadable ACL after Cisco AV-Pair ACL         Help       Cancel       OK | Protocol:                                   | RADIUS                                                        |
| Accounting Mode: Simultaneous Single<br>Reactivation Mode: Depletion Timed<br>Dead Time: 10 minutes<br>Max Failed Attempts: 3<br>Enable interim accounting update<br>Update Interval: 24 Hours<br>Enable Active Directory Agent mode<br>ISE Policy Enforcement<br>Enable dynamic authorization<br>Dynamic Authorization Port: 1700<br>Use authorization only mode (no common password configuration required)<br>VPN3K Compatibility Option<br>Specify whether a downloadable ACL received from RADIUS should be<br>merged with a Cisco AV-Pair ACL.<br>Do not merge<br>Place the downloadable ACL after Cisco AV-Pair ACL<br>Help Cancel OK                                                                                                    | Peolee id:                                  |                                                               |
| Accounting Mode: Simultaneous Single<br>Reactivation Mode: Depletion Timed<br>Dead Time: 10 minutes<br>Max Failed Attempts: 3<br>Enable interim accounting update<br>Update Interval: 24 Hours<br>Enable Active Directory Agent mode<br>ISE Policy Enforcement<br>Enable dynamic authorization<br>Dynamic Authorization Port: 1700<br>Use authorization only mode (no common password configuration required)<br>VPN3K Compatibility Option $\Rightarrow$<br>Specify whether a downloadable ACL received from RADIUS should be<br>merged with a Cisco AV-Pair ACL.<br>Do not merge<br>Place the downloadable ACL after Cisco AV-Pair ACL<br>Help Cancel OK                                                                                                    | Realm-Id:                                   | 1                                                             |
| Reactivation Mode:       Depletion       Timed         Dead Time:       10       minutes         Max Failed Attempts:       3         Enable interim accounting update       Update Interval:       24         Update Interval:       24       Hours         Enable Active Directory Agent mode       ISE Policy Enforcement         ISE Policy Enforcement       1700         Use authorization Port:       1700         Use authorization only mode (no common password configuration required)         VPN3K Compatibility Option       \$         Specify whether a downloadable ACL received from RADIUS should be merged with a Cisco AV-Pair ACL.       Do not merge         Place the downloadable ACL after Cisco AV-Pair ACL       Place the downloadable ACL before Cisco AV-Pair ACL         Help       Cancel       OK        | Accounting Mode:                            | O Simultaneous O Single                                       |
| Dead Time: 10 minutes<br>Max Failed Attempts: 3<br>Enable interim accounting update<br>Update Interval: 24 Hours<br>Enable Active Directory Agent mode<br>ISE Policy Enforcement<br>Enable dynamic authorization<br>Dynamic Authorization Port: 1700<br>Use authorization only mode (no common password configuration required)<br>VPN3K Compatibility Option *<br>Specify whether a downloadable ACL received from RADIUS should be<br>merged with a Cisco AV-Pair ACL.<br>Do not merge<br>Place the downloadable ACL after Cisco AV-Pair ACL<br>Help Cancel OK                                                                                                    | Reactivation Mode:                          | O Depletion 🕜 Timed                                           |
| Max Failed Attempts: 3<br>Enable interim accounting update<br>Update Interval: 24 Hours<br>Enable Active Directory Agent mode<br>ISE Policy Enforcement<br>Enable dynamic authorization<br>Dynamic Authorization Port: 1700<br>Use authorization only mode (no common password configuration required)<br>VPN3K Compatibility Option $\Rightarrow$<br>Specify whether a downloadable ACL received from RADIUS should be<br>merged with a Cisco AV-Pair ACL.<br>Do not merge<br>Place the downloadable ACL after Cisco AV-Pair ACL<br>Help Cancel OK                                                                                                    | Dead Time:                                  | 10 minutes                                                    |
| <ul> <li>Enable interim accounting update</li> <li>Update Interval: 24 Hours</li> <li>Enable Active Directory Agent mode</li> <li>ISE Policy Enforcement</li> <li>Enable dynamic authorization</li> <li>Dynamic Authorization Port: 1700</li> <li>Use authorization only mode (no common password configuration required)</li> <li>VPN3K Compatibility Option *</li> <li>Specify whether a downloadable ACL received from RADIUS should be merged with a Cisco AV-Pair ACL.</li> <li>Do not merge</li> <li>Place the downloadable ACL after Cisco AV-Pair ACL</li> <li>Help Cancel OK</li> </ul>                                                                                                    | Max Failed Attempts:                        | 3                                                             |
| <ul> <li>Update Interval: 24 Hours</li> <li>Enable Active Directory Agent mode</li> <li>ISE Policy Enforcement</li> <li>Enable dynamic authorization</li> <li>Dynamic Authorization Port: 1700</li> <li>Use authorization only mode (no common password configuration required)</li> <li>VPN3K Compatibility Option           Specify whether a downloadable ACL received from RADIUS should be merged with a Cisco AV-Pair ACL.     <li>Do not merge</li> <li>Place the downloadable ACL after Cisco AV-Pair ACL</li> <li>Place the downloadable ACL before Cisco AV-Pair ACL</li> <li>Help Cancel OK</li> </li></ul>                                                                                                    | Enable interim acc                          | ounting update                                                |
| <ul> <li>Enable Active Directory Agent mode</li> <li>ISE Policy Enforcement</li> <li>Isable dynamic authorization</li> <li>Dynamic Authorization Port: 1700</li> <li>Use authorization only mode (no common password configuration required)</li> <li>VPN3K Compatibility Option</li></ul>                                                                                                    | Update Interva                              | il: 24 Hours                                                  |
| ISE Policy Enforcement  C Enable dynamic authorization  Dynamic Authorization Port: 1700  Use authorization only mode (no common password configuration required)  VPN3K Compatibility Option  Specify whether a downloadable ACL received from RADIUS should be merged with a Cisco AV-Pair ACL.  Place the downloadable ACL after Cisco AV-Pair ACL  Help Cancel OK                                                                                                    | Enable Active Dire                          | ctory Agent mode                                              |
| <ul> <li>Enable dynamic authorization         <ul> <li>Dynamic Authorization Port:</li> <li>1700</li> </ul> </li> <li>Use authorization only mode (no common password configuration required)</li> <li>VPN3K Compatibility Option</li></ul>                                                                                                    | ISE Policy Enforcemen                       | t                                                             |
| Dynamic Authorization Port: 1700 Use authorization only mode (no common password configuration required) VPN3K Compatibility Option  Specify whether a downloadable ACL received from RADIUS should be merged with a Cisco AV-Pair ACL. Do not merge Place the downloadable ACL after Cisco AV-Pair ACL Place the downloadable ACL before Cisco AV-Pair ACL Help Cancel OK                                                                                                    | 🗹 Enable dynamic au                         | uthorization                                                  |
| <ul> <li>Use authorization only mode (no common password configuration required)</li> <li>VPN3K Compatibility Option</li></ul>                                                                                                    | Dynamic Authoriz                            | ation Port: 1700                                              |
| VPN3K Compatibility Option       \$         Specify whether a downloadable ACL received from RADIUS should be merged with a Cisco AV-Pair ACL.       •         • Do not merge       •         • Place the downloadable ACL after Cisco AV-Pair ACL         • Place the downloadable ACL before Cisco AV-Pair ACL         • Help       Cancel                                                                                                    | Use authorization                           | only mode (no common password configuration required)         |
| VPN3K Compatibility Option       \$         Specify whether a downloadable ACL received from RADIUS should be merged with a Cisco AV-Pair ACL.       •         Do not merge       •         Place the downloadable ACL after Cisco AV-Pair ACL       •         Place the downloadable ACL before Cisco AV-Pair ACL         Help       Cancel         OK                                                                                                    |                                             |                                                               |
| Specify whether a downloadable ACL received from RADIUS should be<br>merged with a Cisco AV-Pair ACL.<br>O Do not merge<br>Place the downloadable ACL after Cisco AV-Pair ACL<br>Place the downloadable ACL before Cisco AV-Pair ACL<br>Help Cancel OK                                                                                                    | VPN3K Compatibility                         | Option 🎓                                                      |
| <ul> <li>Do not merge</li> <li>Place the downloadable ACL after Cisco AV-Pair ACL</li> <li>Place the downloadable ACL before Cisco AV-Pair ACL</li> <li>Help</li> <li>Cancel</li> </ul>                                                                                                    | Specify whether a do<br>merged with a Cisco | wnloadable ACL received from RADIUS should be<br>AV-Pair ACL. |
| <ul> <li>Place the downloadable ACL after Cisco AV-Pair ACL</li> <li>Place the downloadable ACL before Cisco AV-Pair ACL</li> <li>Help</li> <li>Cancel</li> </ul>                                                                                                    | 🗿 Do not merge                              |                                                               |
| Place the downloadable ACL before Cisco AV-Pair ACL<br>Help Cancel OK                                                                                                    | O Place the downlo                          | adable ACL after Cisco AV-Pair ACL                            |
| Help Cancel OK                                                                                                    | O Place the downlo                          | adable ACL before Cisco AV-Pair ACL                           |
| Help Cancel OK                                                                                                    |                                             |                                                               |
|                                                                                                    |                                             | Help Cancel OK                                                |

### Ajouter un serveur au groupe de serveurs

Serveurs du groupe sélectionné > Ajouter

| Servers in the Selected Group                                                                                                    |                                               |           |
|----------------------------------------------------------------------------------------------------|-----------------------------------------------|-----------|
| Server Name or IP Address Interface Timeou                                                                                                    | t                                             | Add       |
|                                                                                                    |                                               | Edit      |
|                                                                                                    |                                               | Delete    |
|                                                                                                    |                                               | Move Up   |
|                                                                                                    |                                               | Move Down |
|                                                                                                    |                                               | Test      |
| <ul> <li>Nom du serveur ou adresse IP : </li> <li>Port d'authentification du serveur</li> <li>Port de comptabilité du serveur :</li> <li>Clé secrète du serveur : Cisco012</li> <li>Mot de passe commun : Cisco012</li> </ul> | Adresse IP ISE><br>: 1812<br>1813<br>23<br>23 |           |
| Server Group: 14                                                                                                    | .36.143.223                                   |           |
| Interface Name:                                                                                                    | outside ᅌ                                     |           |
| Conver Name or ID Address:                                                                                                    | 4 26 142 222                                  |           |
| Server Name of IP Address: 14                                                                                                    | 4.36.143.223                                  | -         |
| Timeout:                                                                                                    | 10 seconds                                    |           |
| RADIUS Parameters                                                                                                    |                                               |           |
| Server Authentication Port:                                                                                                    | 1812                                          |           |
| Server Accounting Port:                                                                                                    | 1813                                          |           |
| Retry Interval:                                                                                                    | 10 seconds                                    |           |
| Server Secret Key:                                                                                                    | •••••                                         |           |
| Common Password:                                                                                                    | •••••                                         |           |
| ACL Netmask Convert:                                                                                                    | Standard 📀                                    |           |
| Microsoft CHAPv2 Capable:                                                                                                    |                                               |           |
| SDI Messages                                                                                                    |                                               |           |
| Message Table                                                                                                    |                                               | *         |

#### Importer un PAC téléchargé à partir de ISE

Configuration > Firewall > Identity by TrustSec > Server Group Setup > Import PAC...

| Server Group Setup |          |       |         |        |
|--------------------|----------|-------|---------|--------|
| Server Group Name: | 14.36.14 | 3.223 |         | Manage |
| Refresh Environmer | nt Data  | Imp   | ort PAC |        |

• Mot de passe : Cisco0123

| 9 鱼               | Import PAC                            |        |
|-------------------|---------------------------------------|--------|
| Filename:         | /Users/depillsb/Downloads/ASAv(1).pac | Browse |
| Password:         | •••••                                 |        |
| Confirm Password: | ••••••                                |        |
|                   |                                       |        |

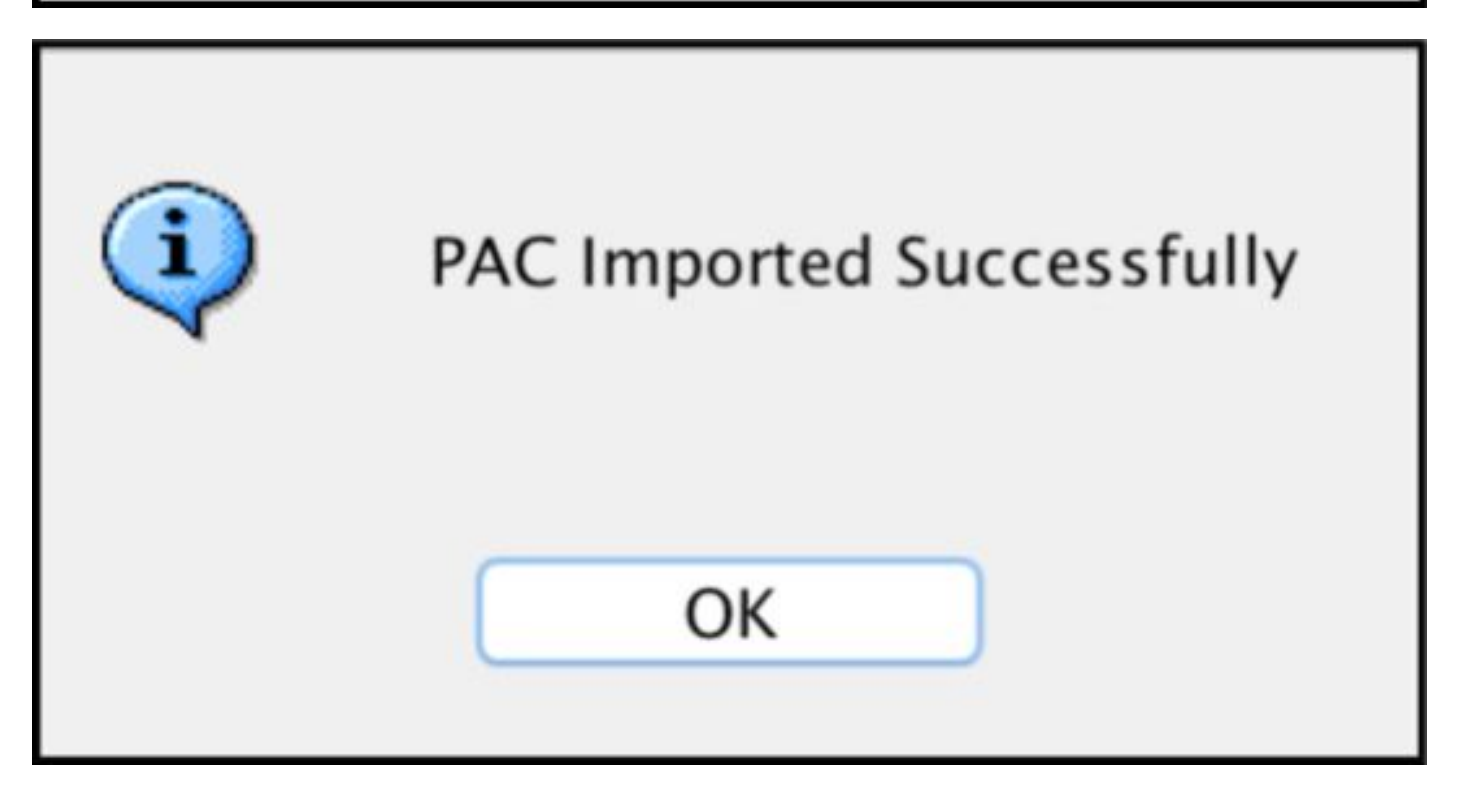

Actualiser les données de l'environnement

Configuration > Firewall > Identity by TrustSec > Server Group Setup > Refresh Environment Data

| Server Group Setup |          |       |        |        |
|--------------------|----------|-------|--------|--------|
| Server Group Name: | 14.36.14 | 3.223 | ٢      | Manage |
| Refresh Environmer | nt Data  | Imp   | ort PA | C      |

## Vérification

Journaux en direct ISE

Opérations > RADIUS > Journaux en direct

| 0 | ASAv | #CTSREQUEST# |                                    |
|---|------|--------------|------------------------------------|
| a | ASAv | #CTSREQUEST# | NetworkDeviceAuthorization >> NDAC |

## **Authentication Details**

| Source Timestamp   | 2017-07-30 00:05:53.432               |
|--------------------|---------------------------------------|
| Received Timestamp | 2017-07-30 00:05:53.433               |
| Policy Server      | ISE23                                 |
| Event              | 5233 TrustSec Data Download Succeeded |
| Username           | #CTSREQUEST#                          |
| Network Device     | ASAv                                  |
| Device Type        | All Device Types                      |
| Location           | All Locations                         |
| NAS IPv4 Address   | 14.36.143.30                          |
| NAS Port Type      | Virtual                               |
| Security Group     | TrustSec_Devices                      |
| Response Time      | 33 milliseconds                       |
|                    | cts-environment-data=ASAv             |

| CiscoAVPair | cts-environment-version=1,<br>cts-device-capability=env-data-fragment,<br>cts-pac-opaque=****,<br>coa-push=true |
|-------------|----------------------------------------------------------------------------------------------------|
|-------------|----------------------------------------------------------------------------------------------------|

| Result        |                                                                                |
|---------------|--------------------------------------------------------------------------------|
| State         | ReauthSession:0e248fdff2I7TiOfK10NeCx1yRhjPAO8_ssZ9U9VVy/o3dfT_tk              |
| Class         | CACS:0e248fdff2l7TiOfK10NeCx1yRhjPAO8_ssZ9U9VVy/o3dfT_tk:ISE23<br>/290687604/9 |
| cisco-av-pair | cts:server-list=CTSServerList1-0001                                            |
| cisco-av-pair | cts:security-group-tag=0002-02                                                 |
| cisco-av-pair | cts:environment-data-expiry=86400                                              |
| cisco-av-pair | cts:security-group-table=0001-18                                               |

CiscoAVPair

cts-security-group-table=0001, cts-pac-opaque=\*\*\*\*, coa-push=true

| Result |    | - | - |   | - 1 | 4- |
|--------|----|---|---|---|-----|----|
|        | ۰. | e | э | u | 11  | L  |

| State         | ReauthSession:0e248fdfc4PVaU72zvhHwsT3F4qpdgq4rMsifPkqEcQiG4O_YZw               |
|---------------|---------------------------------------------------------------------------------|
| Class         | CACS:0e248fdfc4PVaU72zvhHwsT3F4qpdgq4rMsifPkqEcQiG4O_YZw:ISE23/29<br>0687604/10 |
| cisco-av-pair | cts:security-group-table=0001-18                                                |
| cisco-av-pair | cts:security-group-info=0-0-00-Unknown                                          |
| cisco-av-pair | cts:security-group-info=ffff-1-00-ANY                                           |
| cisco-av-pair | cts:security-group-info=9-0-00-Auditors                                         |
| cisco-av-pair | cts:security-group-info=f-0-00-BYOD                                             |
| cisco-av-pair | cts:security-group-info=5-0-00-Contractors                                      |
| cisco-av-pair | cts:security-group-info=8-0-00-Developers                                       |
| cisco-av-pair | cts:security-group-info=c-0-00-Development_Servers                              |
| cisco-av-pair | cts:security-group-info=4-0-00-Employees                                        |
| cisco-av-pair | cts:security-group-info=6-2-00-Guests                                           |
| cisco-av-pair | cts:security-group-info=3-0-00-Network_Services                                 |
| cisco-av-pair | cts:security-group-info=e-0-00-PCI_Servers                                      |
| cisco-av-pair | cts:security-group-info=a-0-00-Point_of_Sale_Systems                            |
| cisco-av-pair | cts:security-group-info=b-0-00-Production_Servers                               |
| cisco-av-pair | cts:security-group-info=7-0-00-Production_Users                                 |
| cisco-av-pair | cts:security-group-info=ff-0-00-Quarantined_Systems                             |
| cisco-av-pair | cts:security-group-info=d-0-00-Test_Servers                                     |
| cisco-av-pair | cts:security-group-info=2-2-00-TrustSec_Devices                                 |
| cisco-av-pair | cts:security-group-info=10-0-00-Tester                                          |
|               |                                                                                 |

### Groupes de sécurité ISE

Centres de travail > TrustSec > Composants > Groupes de sécurité

| Securi<br>For Polic | i <b>ty Gr</b><br>cy Expo | roups<br>ort go to Administration > \$ | System > Backup | & Restore > Policy | Export Page |                                    |
|---------------------|---------------------------|----------------------------------------|-----------------|--------------------|-------------|------------------------------------|
| ⊘ Ed                | Sit.                      | + Add 🗵 Import                         | Export -        | 🝵 Trash 🔻          | O Push      |                                    |
|                     | Icon                      | Name JL                                | 5               | SGT (Dec / Hex)    | D           | escription                         |
| 0                   | •                         | Auditors                               |                 | 9/0009             |             | Auditor Security Group             |
| 0                   | •                         | BYOD                                   |                 | 15/000F            |             | BYOD Security Group                |
| 0                   | •                         | Contractors                            |                 | 5/0005             |             | Contractor Security Group          |
| 0                   | •                         | Developers                             |                 | 8/0008             |             | Developer Security Group           |
| 0                   | •                         | Development_Serv                       | rers            | 12/000C            |             | Development Servers Security Group |
| 0                   | •                         | Employees                              |                 | 4/0004             |             | Employee Security Group            |
| 0                   | •                         | Guests                                 |                 | 6/0006             |             | Guest Security Group               |
| 0                   | •                         | Network_Services                       |                 | 3/0003             |             | Network Services Security Group    |
| 0                   | •                         | PCI_Servers                            |                 | 14/000E            |             | PCI Servers Security Group         |
| 0                   |                           | Point_of_Sale_Sys                      | tems            | 10/000A            |             | Point of Sale Security Group       |
| 0                   | •                         | Production_Server                      | s               | 11/000B            |             | Production Servers Security Group  |
| 0                   | •                         | Production_Users                       |                 | 7/0007             |             | Production User Security Group     |
| 0                   | •                         | Quarantined_Syste                      | ms              | 255/00FF           |             | Quarantine Security Group          |
| 0                   | •                         | Tester                                 |                 | 16/0010            |             |                                    |
| 0                   | •                         | Test_Servers                           |                 | 13/000D            |             | Test Servers Security Group        |
| 0                   | Δ.                        | TrustSec_Devices                       |                 | 2/0002             |             | TrustSec Devices Security Group    |

### PAC ASDM

Surveillance > Propriétés > Identité par TrustSec > PAC

#### PAC Information:

Valid until: Jan 30 2018 05:46:44 AID: 6f5719523570b8d229f23073404e2d37 I-ID: ASAv A-ID-Info: ISE 2.2p1 PAC-type: Cisco Trustsec

#### PAC Opaque:

000200b000030001000400106f5719523570b8d229f23073404e2d3700060094000301 00359249c4dd61484890f29bbe81859edb00000013597a55c100093a803f883e4ddafa d162ae02fac03da08f9424cb323fa8aaeae44c6d6d7db3659516132f71b25aa5be3f38 9b76fdbc1216d1d14e689ebb36d7344a5166247e950bbf62a370ea8fc941fa1d6c4ce5 9f438e787052db75a4e45ff2f0ab8488dfdd887a02119cc0c4174fc234f33d9ee9f9d4 dad759e9c8

#### Groupes de données et de sécurité de l'environnement ASDM

Surveillance > Propriétés > Identité par TrustSec > Données d'environnement

### **Environment Data:**

| Status:                    | Active                    |
|----------------------------|---------------------------|
| Last download attempt:     | Successful                |
| Environment Data Lifetime: | 86400 secs                |
| Last update time:          | 21:07:01 UTC Jul 29 2017  |
| Env-data expires in:       | 0:21:39:07 (dd:hr:mm:sec) |
| Env-data refreshes in:     | 0:21:29:07 (dd:hr:mm:sec) |

### Security Group Table:

Valid until: Total entries: 21:07:01 UTC Jul 30 2017

18

| Name                  | Tag   | Туре    |
|-----------------------|-------|---------|
| ANY                   | 65535 | unicast |
| Auditors              | 9     | unicast |
| BYOD                  | 15    | unicast |
| Contractors           | 5     | unicast |
| Developers            | 8     | unicast |
| Development_Servers   | 12    | unicast |
| Employees             | 4     | unicast |
| Guests                | 6     | unicast |
| Network_Services      | 3     | unicast |
| PCI_Servers           | 14    | unicast |
| Point_of_Sale_Systems | 10    | unicast |
| Production_Servers    | 11    | unicast |
| Production_Users      | 7     | unicast |
| Quarantined_Systems   | 255   | unicast |
| Test_Servers          | 13    | unicast |
| Tester                | 16    | unicast |
| TrustSec_Devices      | 2     | unicast |
| Unknown               | 0     | unicast |

### Configuration ASDM SXP

**Activer SXP** 

## Enable SGT Exchange Protocol (SXP)

#### Définir l'adresse IP source SXP par défaut et le mot de passe SXP par défaut

Configuration > Firewall > Identity by TrustSec > Connection peer

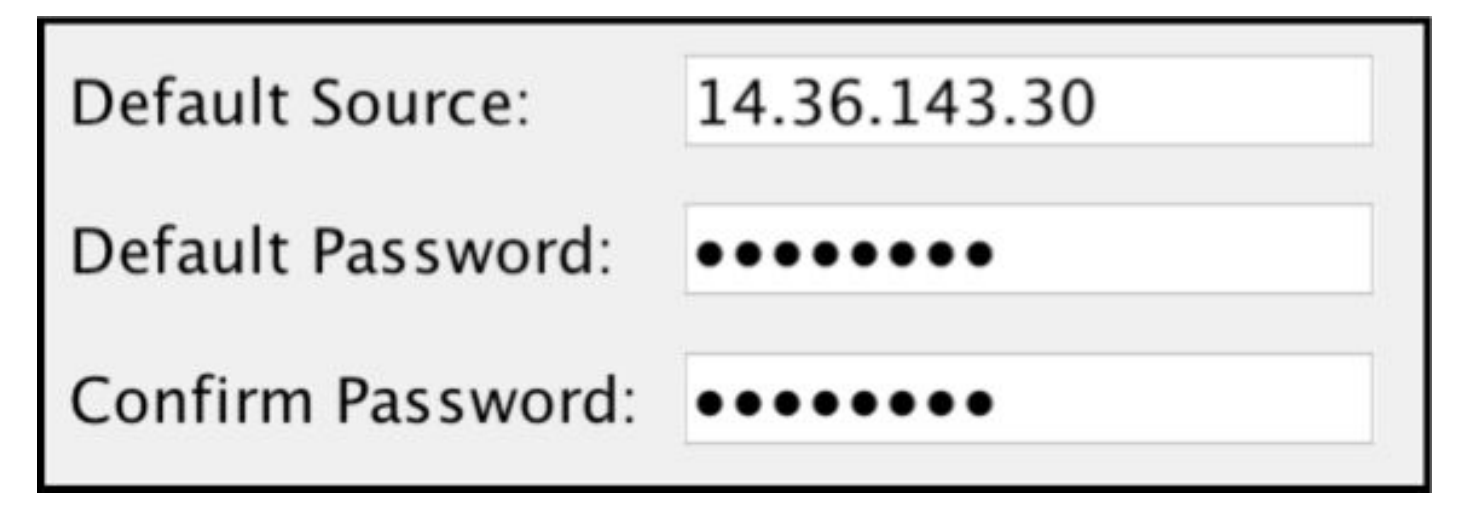

#### Ajouter un homologue SXP

Configuration > Firewall > Identity by TrustSec > Connection peer > Add

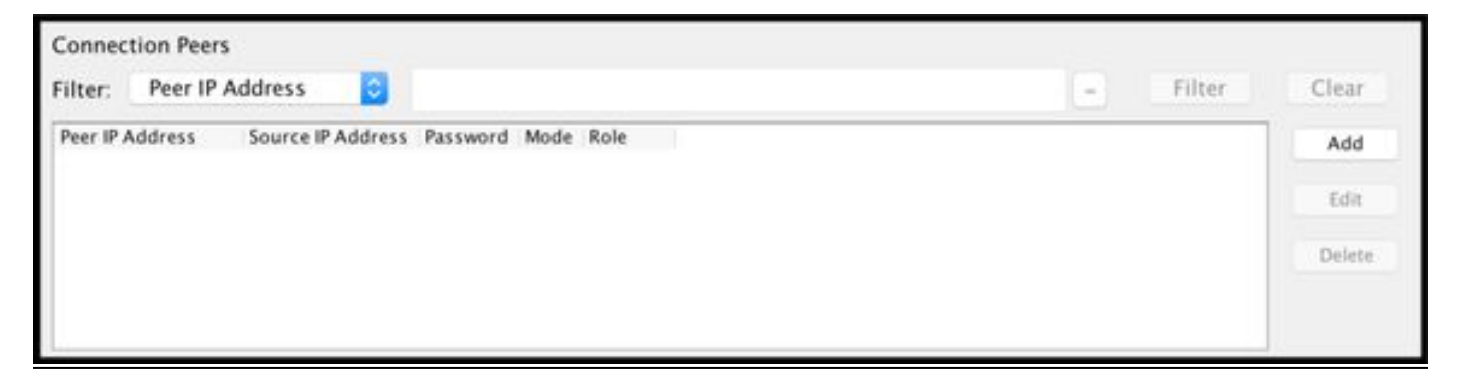

Adresse IP de l'homologue : <Adresse IP ISE>

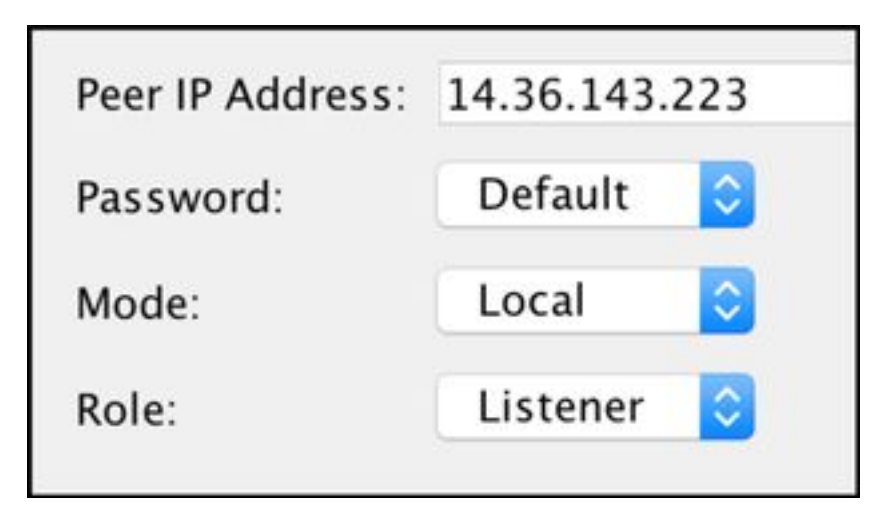

## Configuration ISE SXP

#### Paramètre de mot de passe SXP global

WorkCenters > TrustSec > Settings > SXP Settings

#### Mot de passe global : Cisco0123

| SXP Settings              |                                                                        |
|---------------------------|------------------------------------------------------------------------|
| Publish SXP bindings on F | PxGrid                                                                 |
| Add radius mappings into  | SXP IP SGT mapping table                                               |
| Global Password           |                                                                        |
| Global Password           |                                                                        |
|                           | This global password will be overriden by the device specific password |

#### Ajouter un périphérique SXP

WorkCenters > TrustSec > SXP > SXP Devices > Add

| - Add Single Device           |                           |
|-------------------------------|---------------------------|
| Input fields marked with an a | sterisk (*) are required. |
| name                          | ASAv                      |
| IP Address *                  | 14.36.143.30              |
| Peer Role *                   | LISTENER                  |
| Connected PSNs *              | ×ISE23                    |
| SXP Domain *                  | default                   |
| Status *                      | Enabled *                 |
| Password Type *               | DEFAULT                   |
| Password                      |                           |
| Version *                     | V4 *                      |
| Advanced Settings             |                           |
|                               | Cancel Save               |

### Vérification SXP

#### Vérification ISE SXP

WorkCenters > TrustSec > SXP > Périphériques SXP

| SXP Devices<br>0 Selected Rows/Page 1 1 0 / 1 Go 1 Total Rows |           |                 |               |            |         |        |    |              |             |              |
|---------------------------------------------------------------|-----------|-----------------|---------------|------------|---------|--------|----|--------------|-------------|--------------|
| SF                                                            | Refresh 🕇 | Add 🏛 Trash 🕶 🤇 | S Edit Assign | SXP Domain |         |        |    |              | Ŧ           | Filter - 🗘 - |
|                                                               | Name      | IP Address      | Status        | Peer Role  | Pass    | Negoti | SX | Connected To | Duration [d | SXP Domain   |
| 0                                                             | ASAv      | 14.36.143.30    | ON            | LISTENER   | DEFAULT | V3     | V4 | ISE23        | 00:00:00:02 | default      |

#### Mappages ISE SXP

WorkCenters > TrustSec > SXP > Tous les mappages SXP

| C Refresh Add SXP Dom | nain filter Manage SXP Dom | ain filters   |            |            |               |
|-----------------------|----------------------------|---------------|------------|------------|---------------|
| IP Address            | SGT                        | Learned From  | Learned By | SXP Domain | PSNs Involved |
| 10.122.158.253/32     | Guests (6/0006)            | 14.36.143.223 | Local      | default    | ISE23         |
| 10.122.160.93/32      | Guests (6/0006)            | 14.36.143.223 | Local      | default    | ISE23         |
| 10.122.165.49/32      | Employees (4/0004)         | 14.36.143.223 | Local      | default    | ISE23         |
| 10.122.165.58/32      | Guests (6/0006)            | 14.36.143.223 | Local      | default    | ISE23         |
| 14.0.69.220/32        | Guests (6/0006)            | 14.36.143.223 | Local      | default    | ISE23         |
| 14.36.143.99/32       | Employees (4/0004)         | 14.36.143.223 | Local      | default    | ISE23         |
| 14.36.143.105/32      | TrustSec_Devices (2/0002)  | 14.36.143.223 | Local      | default    | ISE23         |
| 14.36.147.70/32       | Employees (4/0004)         | 14.36.143.223 | Local      | default    | ISE23         |
| 172.18.250.123/32     | Employees (4/0004)         | 14.36.143.223 | Local      | default    | ISE23         |
| 192.168.1.0/24        | Contractors (5/0005)       | 14.36.143.223 | Local      | default    | ISE23         |

#### Vérification ASDM SXP

Surveillance > Propriétés > Identité par TrustSec > Connexions SXP

| SGT Exchange Protocol (S                                                                                                    | (P) Conn                                                              | ections:                                                  |              |            |          |                 |                       |                 |          |
|----------------------------------------------------------------------------------------------------|-----------------------------------------------------------------------|-----------------------------------------------------------|--------------|------------|----------|-----------------|-----------------------|-----------------|----------|
| SXP:<br>Highest version:<br>Default password:<br>Default local IP:<br>Reconcile period:<br>Retry open period:<br>Retry open timer:<br>Total number of SXP<br>Total number of SXP | Enable<br>3<br>Set<br>14.36.<br>120 se<br>120 se<br>Not Ru<br>connect | d<br>143.30<br>ccs<br>ccs<br>inning<br>ions: 1<br>ions sl | l<br>nown: 1 |            |          |                 |                       |                 |          |
| Peer Connection Status:                                                                                                    |                                                                       |                                                           |              |            |          |                 |                       |                 |          |
| Filter: Peer IP Address                                                                                                    | 0                                                                     |                                                           |              |            |          |                 |                       | Filter          | Clear    |
| Peer Source                                                                                                    | Status                                                                | Version                                                   | Role         | Instance # | Password | Reconcile Timer | Delete Hold-down Time | r Last Changed  |          |
| 14.36.143.223 14.36.143.                                                                                                    | 30 On                                                                 | 3                                                         | Listener     | 1          | Default  | Not Running     | Not Running           | 0:00:22:56 (dd: | hr:mm:se |
|                                                                                                    |                                                                       |                                                           |              |            |          |                 |                       |                 |          |

#### ASDM a appris les mappages IP SXP vers SGT

Surveillance > Propriétés > Identité par TrustSec > Mappages IP

| Security Group IP Mapping Table:<br>Total number of Security Group IP Mappings: 10 |                          |                    |                 |  |  |
|------------------------------------------------------------------------------------|--------------------------|--------------------|-----------------|--|--|
| Tota                                                                               | l number of Secu         | rity Group IP Mapp | pings shown: 10 |  |  |
| Filte                                                                              | r: TAG                   | 0                  |                 |  |  |
| Tag                                                                                | Name                     | IP Address         |                 |  |  |
| 4                                                                                  | 4 Employees 14.36.143.99 |                    |                 |  |  |
| 6                                                                                  | Guests                   | 10.122.158.253     |                 |  |  |
| 6                                                                                  | Guests                   | 10.122.160.93      |                 |  |  |
| 4                                                                                  | Employees                | 14.36.147.70       |                 |  |  |
| 2                                                                                  | TrustSec_Devices         | 14.36.143.105      |                 |  |  |
| 4                                                                                  | Employees                | 172.18.250.123     |                 |  |  |
| 4                                                                                  | Employees                | 10.122.165.49      |                 |  |  |
| 6                                                                                  | Guests                   | 14.0.69.220        |                 |  |  |
| 6                                                                                  | Guests                   | 10.122.165.58      |                 |  |  |
| 5                                                                                  | Contractors              | 192.168.1.0/24     |                 |  |  |

# Capture de paquets sur ISE

| 2060 | 0.00000  | 14.36.143.223 | 14.36.143.30  | TCP  | 86 25982 → 64999 [SYN] Seq=0 Win=29200 Len=0 MD5 MSS=1460 SACK_PERM=1 WS=1 |
|------|----------|---------------|---------------|------|----------------------------------------------------------------------------|
| 2061 | 0.000782 | 14.36.143.30  | 14.36.143.223 | TCP  | 78 64999 → 25982 [SYN, ACK] Seq=0 Ack=1 Win=32768 Len=0 MSS=1460 MD5       |
| 2062 | 0.000039 | 14.36.143.223 | 14.36.143.30  | TCP  | 74 25982 → 64999 [ACK] Seq=1 Ack=1 Win=29200 Len=0 MD5                     |
| 2074 | 0.039078 | 14.36.143.223 | 14.36.143.30  | SMPP | 102 SMPP Bind_receiver                                                     |
| 2075 | 0.000522 | 14.36.143.30  | 14.36.143.223 | TCP  | 74 64999 → 25982 [ACK] Seq=1 Ack=29 Win=32768 Len=0 MD5                    |
| 2076 | 0.000212 | 14.36.143.30  | 14.36.143.223 | SMPP | 90 SMPP Bind_transmitter                                                   |
| 2077 | 0.000024 | 14.36.143.223 | 14.36.143.30  | TCP  | 74 25982 → 64999 [ACK] Seq=29 Ack=17 Win=29200 Len=0 MD5                   |
| 2085 | 0.008444 | 14.36.143.223 | 14.36.143.30  | SMPP | 311 SMPP Query_sm                                                          |
| 2086 | 0.000529 | 14.36.143.30  | 14.36.143.223 | TCP  | 74 64999 → 25982 [ACK] Seq=17 Ack=266 Win=32768 Len=0 MD5                  |